# Working with the Headcount by Calendar Type extract from Data BC

| Understanding the Headcount by       | Read the following documents:                                      |
|--------------------------------------|--------------------------------------------------------------------|
| Calendar Type data extract           | Headcount by Calendar Type field definitions                       |
|                                      | <ul> <li>Ministry of Education data masking policy</li> </ul>      |
| How can I work with this data set in | The following tutorials may be helpful:                            |
| Microsoft Excel?                     | <ul> <li>Importing text (.txt or .csv) files into Excel</li> </ul> |
|                                      | <u>Auto-filtering in Excel</u>                                     |
|                                      | <u>Keeping leading zeros and large numbers in Excel</u>            |

### **Conventions in this document**

| BOLDED_WITH_UNDERSCORES              | Indicates a column name (for example, DISTRICT_NAME)       |
|--------------------------------------|------------------------------------------------------------|
| 'Text within single quotation marks' | Indicates a column value (for example, 'BC Public School') |

### Instructions

- 1. Open your local copy of the file.
- 2. Apply auto-filtering to the heading row. (This is not essential, but it makes it easier to work with the data when you have more than a screen's worth of rows.)
- 3. Use the auto-filter on the **DATA\_LEVEL** column to select either 'District Level' or 'Province Level'.
- 4. The next column to work with depends on which value you just selected:
  - If you selected 'Province Level', use **PUBLIC\_OR\_INDEPENDENT** to set which schools to include in your results (public, independent, or province total).
  - If you selected 'District Level', use either **DISTRICT\_NUMBER** or **DISTRICT\_NAME** to select the district whose counts you want to see. (Note that independent schools do not have school districts.)
- 5. Use the auto-filter on the **CALENDAR\_TYPE** column to select the school by calendar/semester type.

## **Sample Questions**

Question:

How many students in BC were counted as being enrolled in a two-semester calendar in 2022/2023?

Path to answer:

- 1. Filter **DATA\_LEVEL** to 'Province Level'
- 2. Filter **PUBLIC\_OR\_INDEPENDENT** to 'Province-Total'
- 3. Filter CALENDAR\_TYPE to 'Two Semesters'
- 4. Filter SCHOOL\_YEAR to '2022/2023'
- 5. Column G (NUMBER\_OF\_STUDENTS) = 102,062

#### Question:

How many students were counted as being enrolled in a ten-month year calendar in the Prince George school district in 2023/2024?

Path to answer:

- 1. Filter **DATA\_LEVEL** to 'District Level'
- 2. Filter **DISTRICT\_NAME** to 'Prince George'
- 3. Filter SCHOOL\_YEAR to '2023/2024'
- 4. Filter CALENDAR\_TYPE to 'Ten-Month year'
- 5. Column G (NUMBER\_OF\_STUDENTS) = 7,519